# Домашняя работа № 4 ИНТЕРНЕТ И ВСЕМИРНАЯ ПАУТИНА

Материал в учебнике: § 4. Интернет и Всемирная паутина.

- 1. Запишите ответы на следующие вопросы.
- 1. Каково основное предназначение WWW?
- 2. Перечислите основные элементы web-страницы.
- 3. В чем основное отличие гипертекстовых документов от обычных?
- 4. Какое программное обеспечение необходимо иметь на компьютере, чтобы воспользоваться услугой WWW?
- 5. Как визуально можно определить, является ли графическое изображение гиперссылкой, не щелкая по нему мышью?
- 6. Что такое web-сервер?
- 7. Какие из приведенных ниже адресов сайтов не могут существовать, так как не соответствуют правилам формирования имен? Опишите ошибки.
- a) <u>http://www.rambler.ru</u>
- б) http://www:home.com
- B) http:/<u>www.yandex.ru</u>
- r) <u>http://uniserv.math.psu.ru</u>
- д) http//:<u>www.lotus.com</u>
- e) <u>http://ru.net</u>

## 2. Выполните задания на компьютере.

- 1) Откройте web-браузер.
- 2) В адресной строке web-браузера наберите адрес страницы с телепрограммой сайта Афиша Mail.ru: <u>http://tv.mail.ru</u>.
- 3) Для отображения в окне браузера web-страницы нажмите клавишу Enter.
- 4) Узнайте телепрограмму на текущий день для одного из каналов.
- 5) Сохраните информацию о телепередачах в текстовом файле (для этого выделите необходимую информацию, скопируйте и вставьте в текстовый документ). Сохраните файл под именем «Афиша\_Ф» (где Ф ваша фамилия) на внешнем носителе для последующей демонстрации учителю.

#### Дополнительные задания

#### 3. Выполните задания на компьютере.

- 1) Откройте web-браузер.
- 2) В адресной строке web-браузера наберите адрес сайта Гидрометцентра России: <u>http://meteoinfo.ru</u>.
- 3) Для отображения в окне браузера web-страницы нажмите клавишу Enter.
- 4) Узнайте прогноз погоды на ближайшие трое суток в вашем населенном пункте.
- 5) Сохраните информацию о погоде в текстовом файле (для этого выделите необходимую информацию, скопируйте и вставьте в текстовый документ). Сохраните файл под именем «Погода\_Ф» (где Ф ваша фамилия) на внешнем носителе для последующей демонстрации учителю.

# 4.Выполните задания на компьютере.

- 1) Откройте web-браузер.
- 2) Перейдите на геосервис Panoramio: <u>http://www.panoramio.com</u>.
- 3) Найдите местность, где вы живете.
- 4) Пользуясь ссылкой «Обзор», выберите ссылку «Группы».
- 5) Используя более подробную информацию о группах (ссылка «Что такое Группы Panoramio?») и помощь сервиса (смотрите на странице слева «Оглавление Помощи»), поместите фотографию вашего учебного учреждения на карту.
- 6) Сохраните и запишите адрес сайта:
- 7) Результат работы оформите в виде сообщения о назначении и возможностях геосервиса, о выборе фотографии вашего учебного учреждения, о способе размещения фотографии на геосервисе. В сообщение включите демонстрацию фотографии, размещенной вами на геосервисе.